## Instrukcja korzystania z CENTRALNEJ KSIĄŻKA TELEFONICZNEJ POLITECHNIKI BIAŁOSTOCKIEJ (LDAP) na tel. IP112

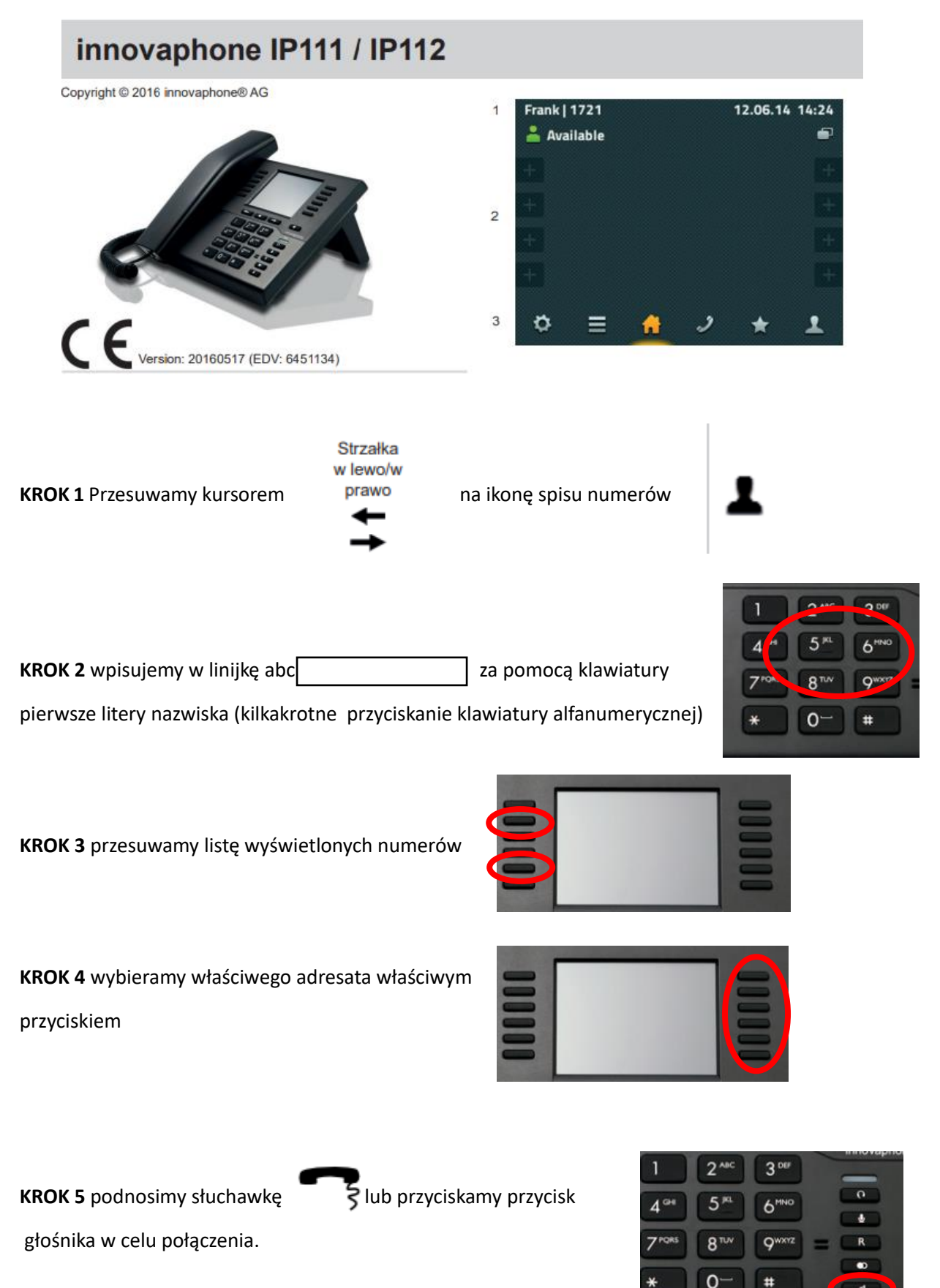